Gestion des préférences d'échanges Tutoriel

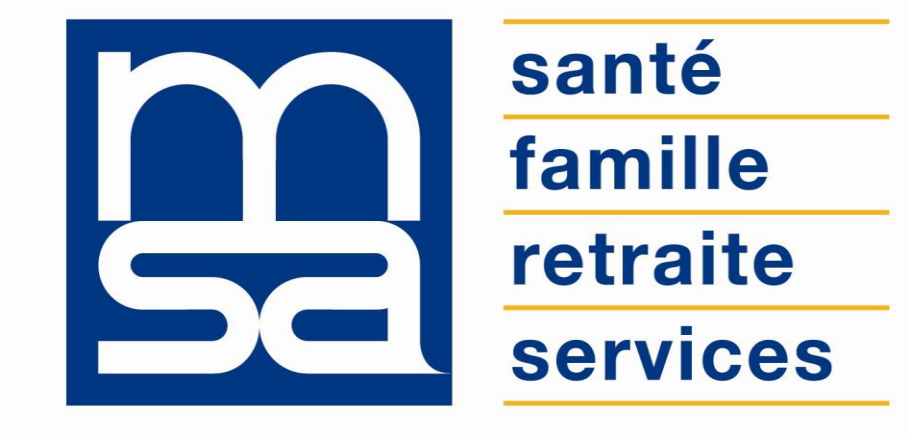

L'essentiel & plus encore

# Descriptif

### Présentation du service en ligne

# Pour qui ?

Ces services sont destinés à **l'ensemble des adhérents** : particuliers, exploitants, entreprises et tiers. Aux **mandataires** par procuration, nommés pour le compte des mandants de type tiers déclarantsentreprise ou lien familial ou tutelle.

### Avantages

- Avoir vos coordonnées toujours à jour garantit une bonne gestion de votre dossier ;
- Les échanges dématérialisés facilitent la relation avec la MSA : pas de demandes en attente ;
- Pas de pénalités de retard pour non réception de documents ;
- Pas d'appels téléphoniques à la MSA : réception de l'accusé de la demande en temps réel ;
- Disponibilité 24h/24.

### Fonctionnalités

Vous permettre de **consulter** et de **modifier** :

- Vos coordonnées : adresse email, téléphone fixe, mobile ou fax ;
- Votre mot de passe ;
- Votre adresse postale ;
- Votre mode de réception : de vos documents et des informations de votre MSA.

### Modalités d'accès

Pour accéder au service, rendez-vous sur « Mon espace privé » puis cliquez sur « Mon compte ».

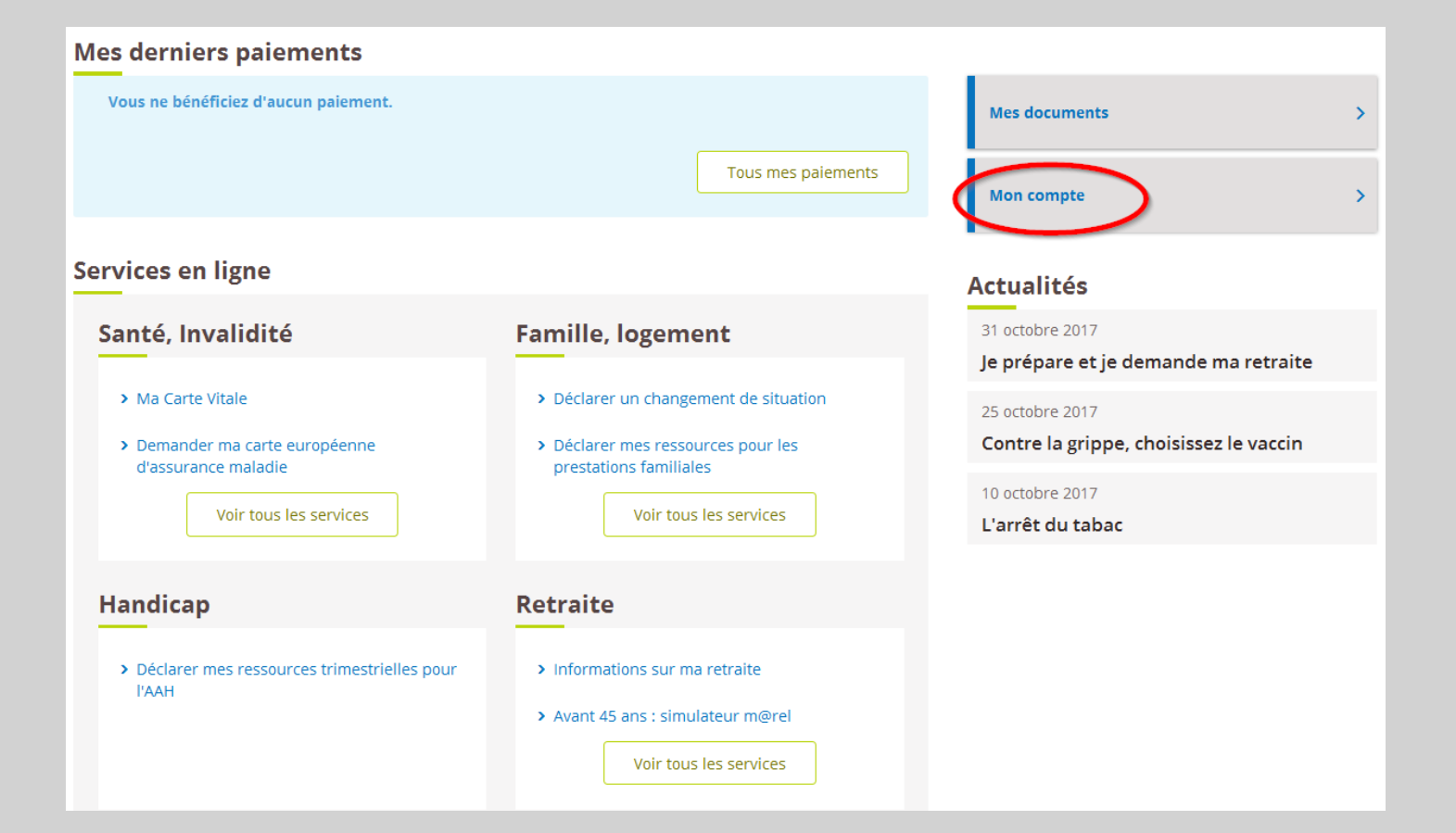

## Page d'accueil

La page d'accueil permet de mettre à jour :

- Vos coordonnées (Email, numéros de téléphone) ;
- Votre mot de passe ;
- Votre adresse postale ;
- Les modes de réception (Documents, informations) ;
- L'association de votre compte FranceConnect ;
- Vos compléments d'inscription et procurations.

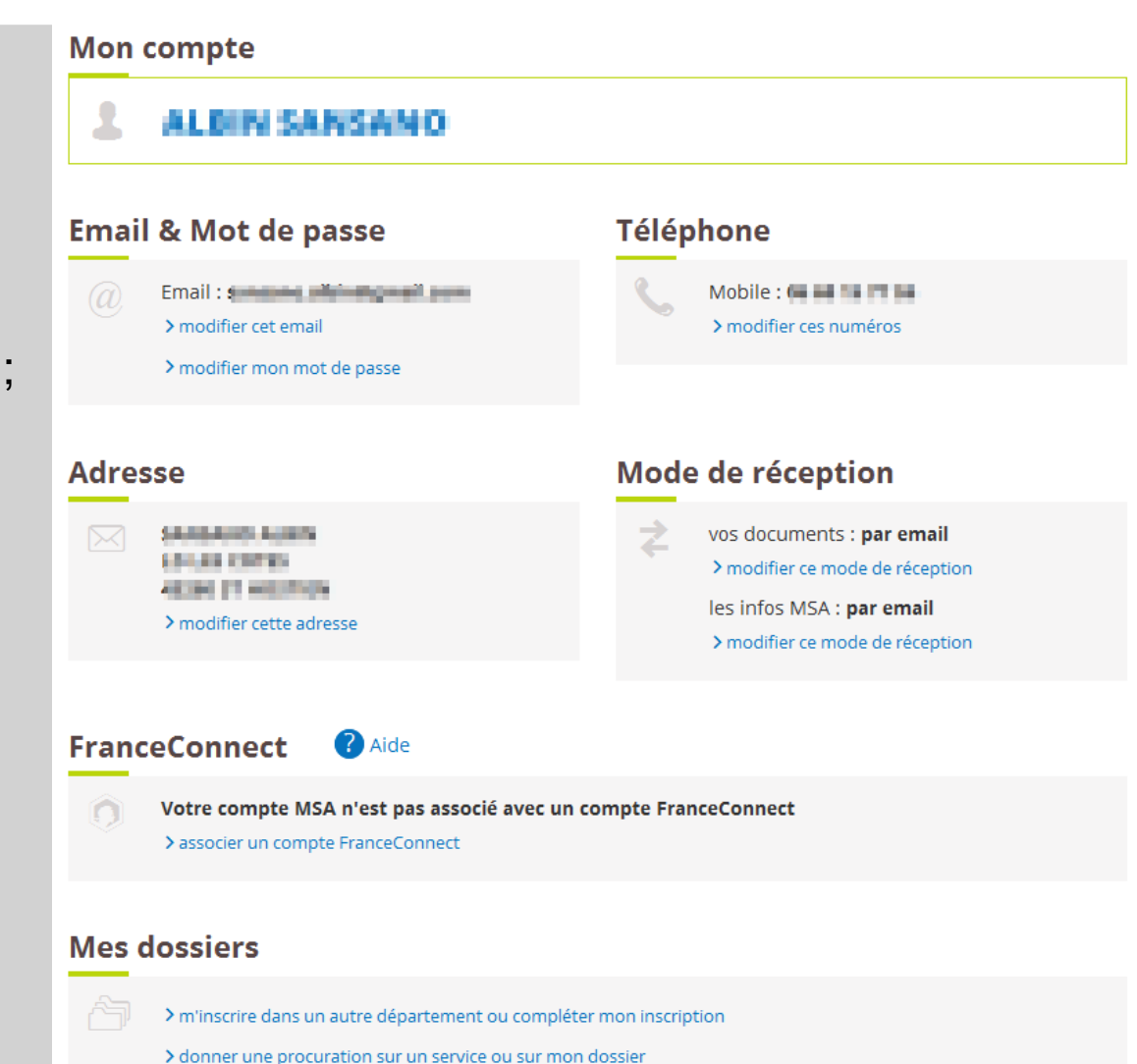

Modifier vos coordonnées

Laissez-vous guider pas à pas

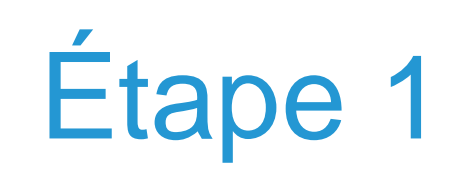

Cliquez sur « modifier cet email » ou « modifier ces numéros ».

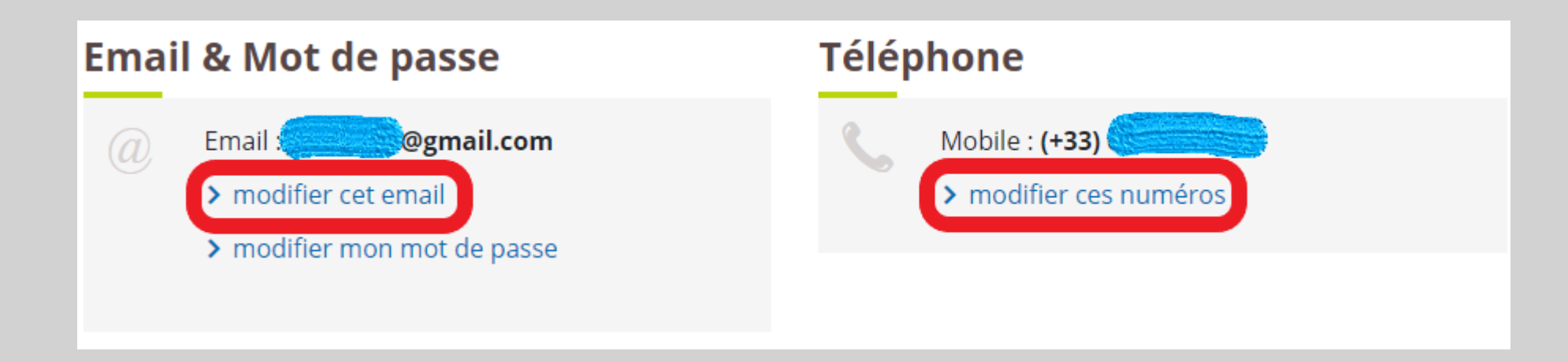

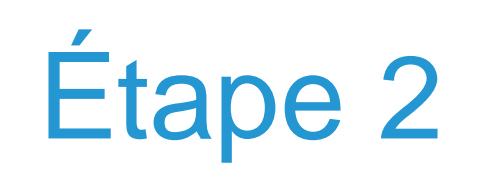

Mettez à jour vos coordonnées et cliquez sur « Valider ».

| es coordon                        | inées                 |
|-----------------------------------|-----------------------|
|                                   |                       |
| Adresse e-mail                    |                       |
| second all in @gr                 | mail.com              |
| L<br>Indicatif mobile             | Téléphone mobile      |
| (+33) 🗸                           | 06681                 |
| France                            |                       |
| Indicatif fixe<br>(+33)<br>France | Téléphone fixe 047165 |
| Indicatif de fax                  | Numéro de fax         |
| (+33) 🗸                           |                       |
| France                            |                       |
|                                   | Valider               |

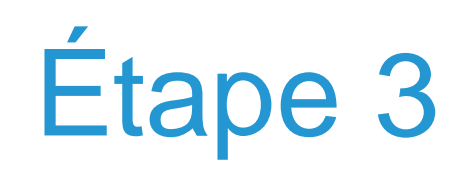

Le code de sécurité est obligatoire pour :

- Modifier votre adresse email, le code est envoyé sur votre nouvelle adresse et un email d'information sur l'ancienne.
- Modifier votre numéro de téléphone mobile, un email d'information est envoyé.

Saisissez le code de sécurité et cliquez sur « Valider » pour confirmer la modification.

| Confirmation de votre adresse email                                                                                                    |  |  |  |
|----------------------------------------------------------------------------------------------------|--|--|--|
| Un code de confirmation vous a été envoyé à l'adresse                                                                                                    |  |  |  |
| concerns, albier theorempes, ercorch                                                                                                    |  |  |  |
| Attention : Si vous fermez cette page avant d'avoir saisi ce code <b>valable 30 minutes seulement</b> , votre adresse<br>email ne pourra pas être confirmée. |  |  |  |
| Saisir le code de confirmation 7336                                                                                                    |  |  |  |
| Valider                                                                                                    |  |  |  |
| Renvoyer un nouveau code                                                                                                    |  |  |  |

Modifier votre mot de passe

Laissez-vous guider pas à pas

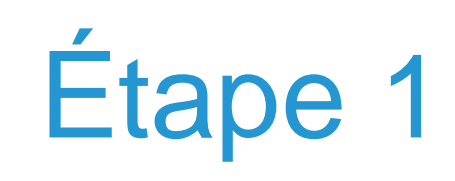

Cliquez sur « modifier mon mot de passe ».

| Email & Mot de passe |                                                                                                    |  |  |
|----------------------|----------------------------------------------------------------------------------------------------|--|--|
| @                    | Email : : Main and a line and a line and a l |  |  |
|                      | > modifier mon mot de passe                                                                                                    |  |  |

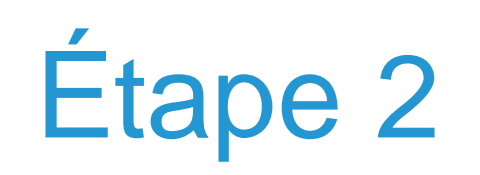

Cliquez sur l'icône « voir » pour afficher/masquer les caractères.

Une jauge indique le niveau de sécurité du mot de passe (Faible, moyen, fort).

Seuls les niveaux moyen et fort sont acceptés.

Saisissez-le une seconde fois et cliquez sur « Suivant » pour confirmer la modification.

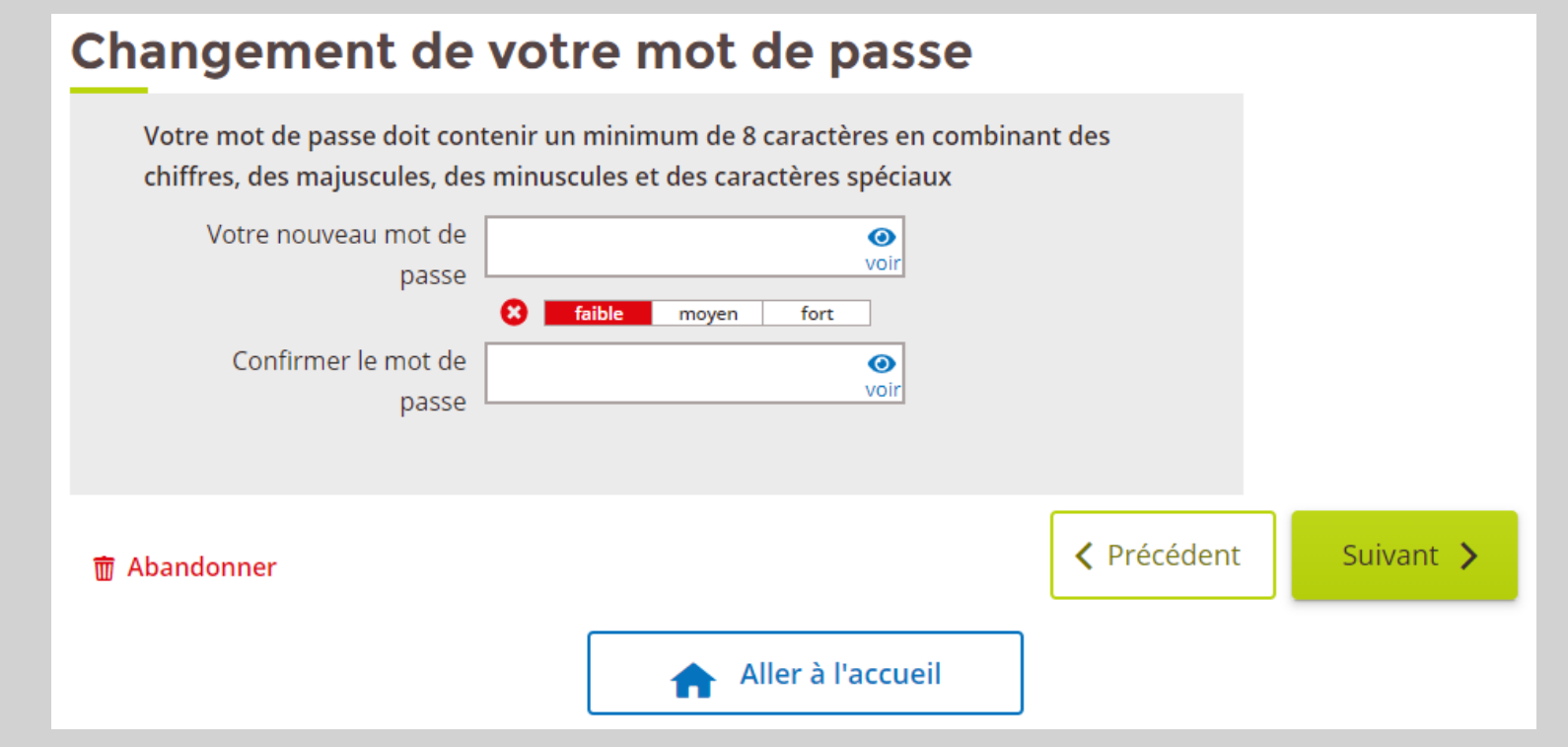

Modifier votre adresse postale

Laissez-vous guider pas à pas

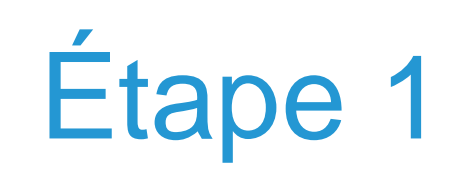

Cliquez sur « modifier cette adresse ».

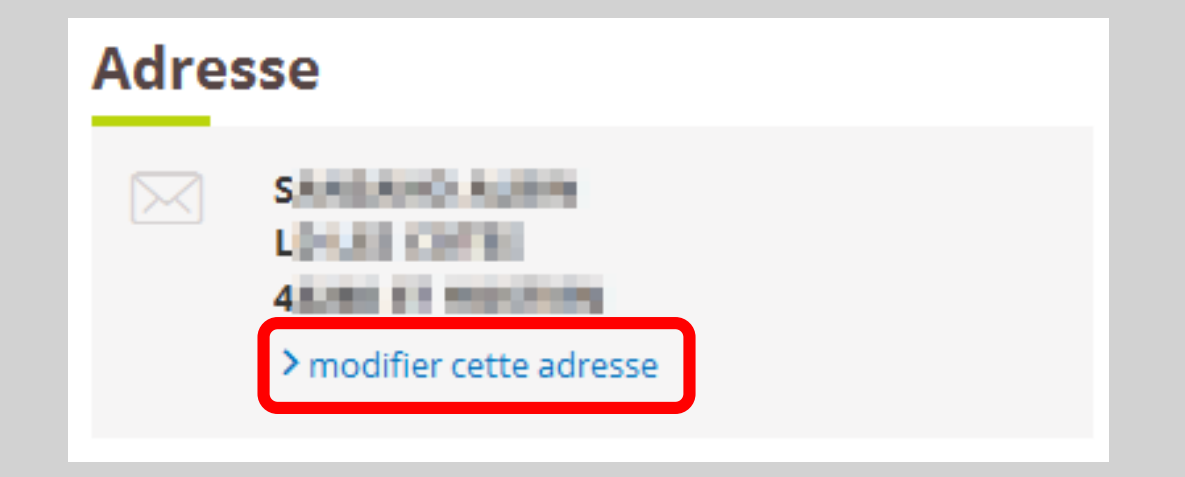

### Modification de l'adresse postale

- Cochez « Oui » et cliquez sur « Suivant »
- Mettez à jour votre adresse et cliquez sur « Suivant »
- Mettez à jour la liste des personnes de votre foyer si nécessaire et cliquez sur « Suivant »
- Cochez la case d'acceptation des conditions générales d'utilisation et cliquez sur « Envoyer »

Liste des personnes

| Votre adresse actuelle                                  |                                                   | 0                                                                                    |
|---------------------------------------------------------|---------------------------------------------------|--------------------------------------------------------------------------------------|
| Les informations obligatoires sont marquées par *       | Votre nouvelle adresse                            | Personne(s) résidant à la nouvelle adresse                                           |
|                                                         | Les informations obligatoires sont marquées par * |                                                                                      |
| Adresse connue par la caisse 75                         |                                                   | BULLAND SCHOOL                                                                       |
|                                                         | vos nouvelles coordonnees postales                |                                                                                      |
| Voirie: 16 RUE BERTHIER                                 | Data da abasement d'adaces (02)/02/2002           |                                                                                      |
| Complément d'adresse:                                   | Date du changement d'adresse : 22/06/2022         |                                                                                      |
|                                                         |                                                   |                                                                                      |
| Lieu-dit :                                              | Numéro dans la voie : 16                          | Si cette nouvelle adresse concerne l'ensemble des                                    |
| Boîte postale :                                         |                                                   | nersonnes listées ci-dessous, cochez cette case                                      |
| Code postal: 78000                                      |                                                   |                                                                                      |
| Commune: VERSAILLES                                     | Type de voie : RUE                                | COFFY EM84.v4(v) to 18/04/1999                                                       |
| Pays: FRANCE                                            | Nom de la voie : BERTHIER                         | COOLEY ALCERS while is INVESTIGAT                                                    |
|                                                         | Complément d'adresse:                             | C NOT THE PROPERTY INTERPORT OF INTERPORT.                                           |
|                                                         |                                                   | <ul> <li>COPPT LEASONE JORAZ we(in) to 26/07/2008</li> </ul>                         |
| *Souhaitez-<br>yous modifier cette adresse 2 Ooui O non | Bolte postale : BP                                | E COLLEY OF BASTIES made to BRASS 199                                                |
|                                                         | Lieu-dit :                                        | <ul> <li>Source of a second state of the second state of the second state</li> </ul> |
|                                                         | Code postal: 78000                                |                                                                                      |
| Annuler Suivant                                         |                                                   |                                                                                      |
|                                                         | VERSAILLES                                        | Annuler Précédent Suivant                                                            |
|                                                         | Pays: FRANCE                                      |                                                                                      |
|                                                         |                                                   |                                                                                      |
|                                                         | Amountary Desired and Amountary                   |                                                                                      |

# Activer la dématérialisation

Laissez-vous guider pas à pas

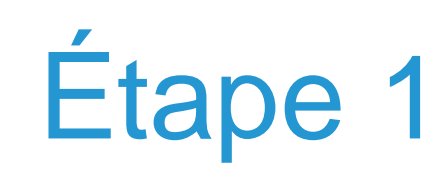

Cliquez sur « modifier ce mode de réception ».

### Mode de réception

vos documents : par courrier

> modifier ce mode de réception

les infos MSA : par courrier

> modifier ce mode de réception

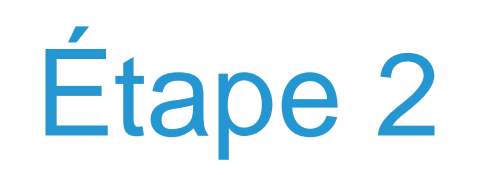

### Cochez « Oui » et cliquez sur « Enregistrer ».

### Opter pour la réception Internet

Avec la réception Internet un email vous prévient rapidement des informations personnelles liées à votre dossier. Les documents émis sont accessibles et imprimables dans votre Espace privé.

Je choisis la réception électronique de toutes mes informations personnelles.

Oui 🔘

Non 🔿

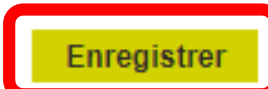

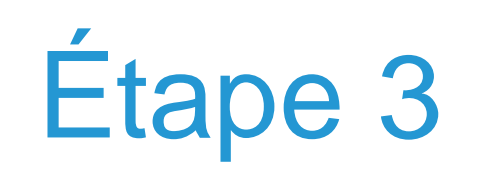

Un message de confirmation apparaît.

Cliquez sur « **Retour** ».

Modification enregistrée

La modification de vos préférences de réception a été prise en compte.

- La réception d'informations de votre caisse se fera maintenant par : Internet

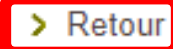

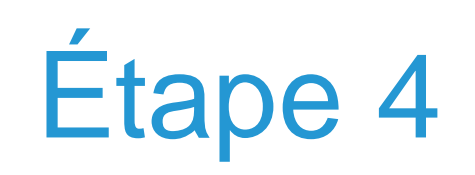

Cliquez sur « modifier ce mode de réception ».

### Mode de réception

vos documents : par email

> modifier ce mode de réception

les infos MSA : par courrier

> modifier ce mode de réception

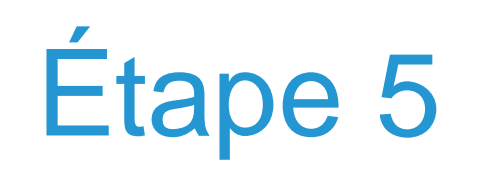

Cochez « Oui » et cliquez sur « Envoyer ».

#### Choisir la réception des informations générales

Je choisis de recevoir par mail les informations générales diffusées par ma caisse.

Oui 

Non

Envoyer

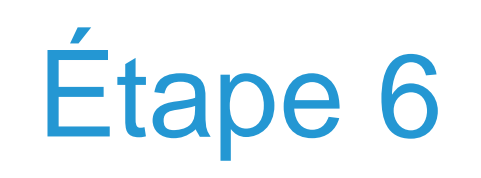

Un message de confirmation apparaît.

Choisir la réception des informations générales

La modification de vos préférences de réception a été prise en compte.

> Retour

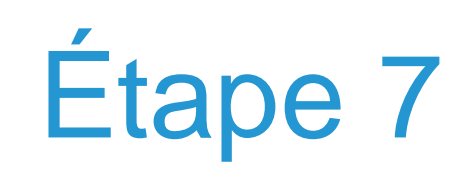

Les modes de réception sont tous par email.

### Mode de réception

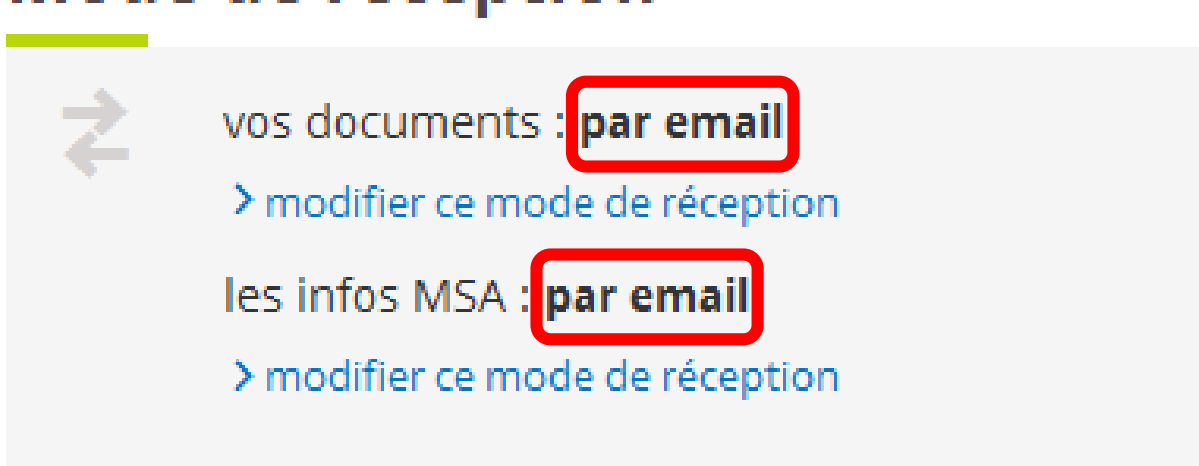